# Ldp.exe를 사용하여 LDAP over SSL/TLS(LDAPS) 및 CA 인증서 확인

### 목차

<u>소개</u> <u>확인 방법</u> <u>시작하기 전에</u> <u>확인 단계</u> <u>테스트 결과</u> 관련 문서

### 소개

FireSIGHT Management Center for Active Directory LDAP Over SSL/TLS(LDAPS)에서 인증 객체 를 생성할 때 CA 인증서 및 SSL/TLS 연결을 테스트하고 인증 객체가 테스트에 실패하는지 확인해 야 할 수도 있습니다. 이 문서에서는 Microsoft Ldp.exe를 사용하여 테스트를 실행하는 방법에 대해 설명합니다.

### 확인 방법

#### 시작하기 전에

로컬 관리 권한이 있는 사용자 계정으로 Microsoft Windows 로컬 컴퓨터에 로그인하여 이 문서에 대한 단계를 수행합니다.

**참고:** 현재 시스템에 ldp.exe를 사용할 수 없는 경우 먼저 **Windows 지원** 도구를 다운로드해야 **합니다**. Microsoft 웹 사이트에서 사용할 수 있습니다. **Windows 지원** 도구를 다운로드하고 설 치한 후 다음 단계를 수행하십시오.

도메인에 가입된 경우 루트 또는 엔터프라이즈 CA를 신뢰하므로 도메인의 구성원이 아닌 로컬 Windows 컴퓨터에서 이 테스트를 수행합니다. 로컬 컴퓨터가 더 이상 도메인에 없는 경우 이 테스 트를 수행하기 전에 로컬 컴퓨터의 **신뢰할 수** 있는 루트 인증 기관 저장소에서 루트 또는 엔터프라 이즈 CA 인증서를 제거해야 합니다.

#### 확인 단계

1단계: ldp.exe 응용 프로그램 시작 시작 메뉴로 이동하여 실행을 클릭합니다. ldp.exe를 입력하고 OK(확인) 버튼을 누릅니다. 2단계: 도메인 컨트롤러 FQDN을 사용하여 도메인 컨트롤러에 연결합니다. 연결하려면 Connection(연결) > Connect(연결)로 이동하여 도메인 컨트롤러 FQDN을 입력합니다. 그런 다음 SSL을 선택하고, 아래와 같이 포트 636을 지정하고, OK를 클릭합니다.

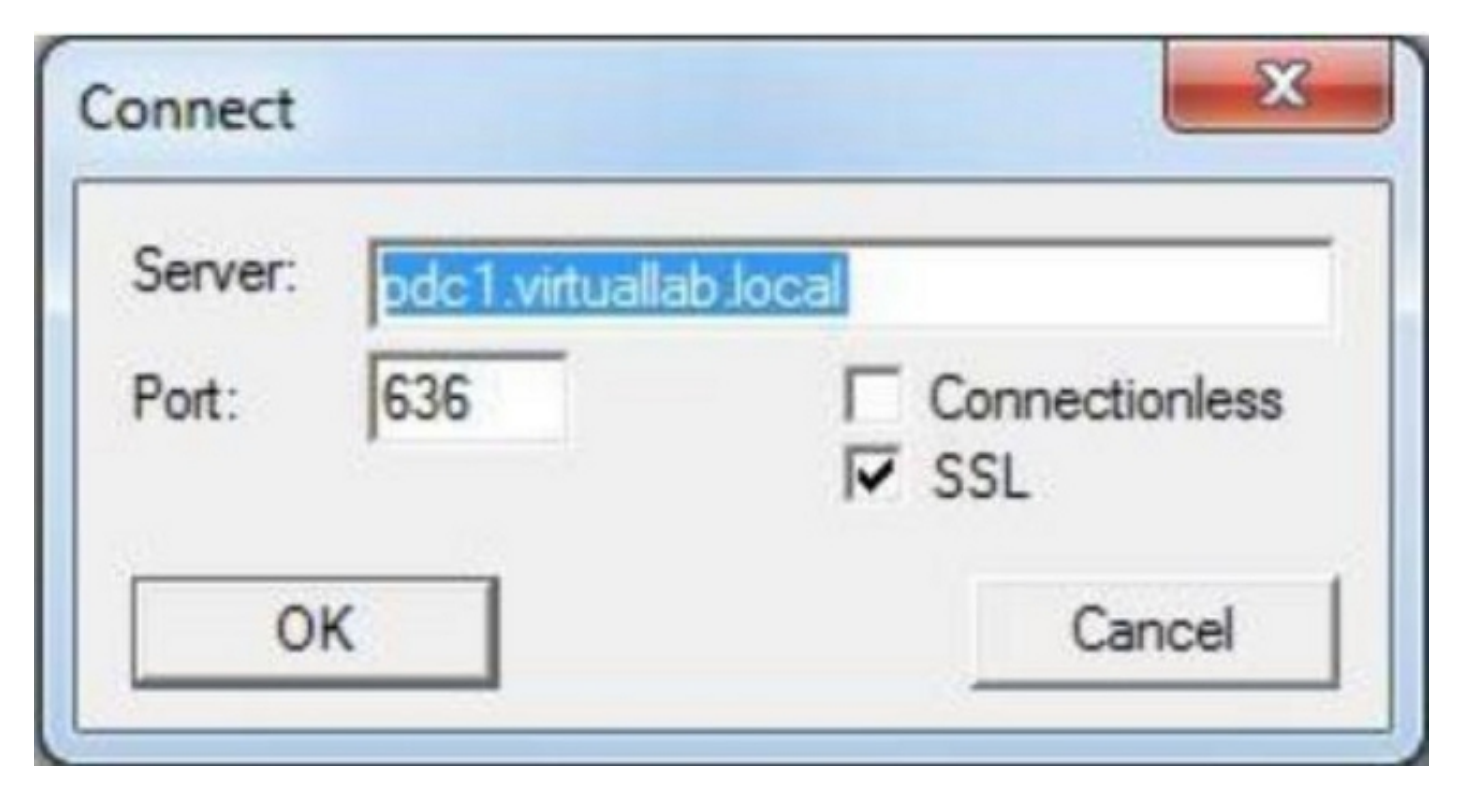

**3단계:** 로컬 컴퓨터에서 루트 또는 엔터프라이즈 CA를 신뢰할 수 없는 경우 결과는 다음과 같습니 다. 오류 메시지는 원격 서버에서 받은 인증서가 신뢰할 수 없는 인증 기관에서 발급되었음을 나타 냅니다.

View Options Utilities

Id = Idap\_sslinit('pdc1.virtuallab.local'', 636, 1); Error <0x0> = Idap\_set\_option(hLdap, LDAP\_OPT\_PROTOCOL\_VERSION, LDAP\_VERSION3); Error <0x51> = Idap\_connect(hLdap, NULL); Server error: <empty> Error <0x51>: Fail to connect to pdc1.virtuallab.local.

4단계: 로컬 Windows 컴퓨터에서 다음 조건으로 이벤트 메시지를 필터링하면 특정 결과가 나타납 니다.

- 이벤트 소스 = Schannel
- 이벤트 ID = 36882

```
General Details
```

| The certificate the certificate | received from the remo<br>can be validated. The SS | te server was issued by an<br>L connection request has f | untrusted certificate authority. Because of this, none of the data contained in<br>ailed. The attached data contains the server certificate. |
|---------------------------------|----------------------------------------------------|----------------------------------------------------------|----------------------------------------------------------------------------------------------------|
| Log Name:                       | System                                             |                                                          |                                                                                                    |
| Source                          | Schannel                                           | Logged:                                                  | 11/24/2012 8:22:30 PM                                                                                                    |
| Event ID:                       | 36882                                              | Task Category:                                           | None                                                                                                    |

5단계: 로컬 Windows 컴퓨터 인증서 저장소로 CA 인증서를 가져옵니다.

i. MMC(Microsoft Management Console)를 실행합니다. **시작** 메뉴로 **이동하여** 실행을 **클릭합니다**. mmc**를** 입력하고 OK 버튼을 누릅니다.

| Run   |                                                                                                    | <u>u</u><br>N |
|-------|----------------------------------------------------------------------------------------------------|---------------|
|       | Type the name of a program, folder, document, or<br>Internet resource, and Windows will open it for you. |               |
| Open: | mmc                                                                                                    | •             |
|       | OK Cancel <u>B</u> rowse                                                                                 |               |

그래 로컬 컴퓨터 인증서 스냅인을 추가합니다. 파일 메뉴에서 다음 옵션으로 이동합니다.

Add/Remote Snap-in(추가/원격 스냅인) > Certificates(인증서) > Add(추가) > Choose "Computer Account(컴퓨터 계정)" > Local Computer(로컬 컴퓨터)를 선택합니다. (이 콘솔이 실행 중인 컴퓨터 ) > 마침 > 확인.

iii. CA 인증서를 가져옵니다.

Console Root(콘솔 루트) > Certificates (Local Computer)(인증서(로컬 컴퓨터)) >Trusted Root Certification Authorities(신뢰할 수 있는 루트 인증 기관) > Certificates(인증서) > Right Click(오른쪽 클릭) > All Tasks(모든 작업) >Import(가져오기)를 클릭합니다.

| 🚡 Console1                                    |                      |                      |  |  |  |
|-----------------------------------------------|----------------------|----------------------|--|--|--|
| ∫ <u>C</u> onsole <u>W</u> indow <u>H</u> elp | ) 🚅 🔚   💷            |                      |  |  |  |
| 🚡 Console Root                                |                      |                      |  |  |  |
| Action <u>V</u> iew <u>F</u> avorites         | ← →   📾 🔃   🖧   😫    | )                    |  |  |  |
| Tree Favorites                                | Name                 |                      |  |  |  |
| Console Root                                  | 🗐 Certifica          | tes (Local Computer) |  |  |  |
| 🖻 🐻 Certificates (Local Computer)             |                      |                      |  |  |  |
| H                                             | n Authorities        |                      |  |  |  |
|                                               | Find Certificates    |                      |  |  |  |
|                                               | All Tasks 🔹 🕨        | Find Certificates    |  |  |  |
|                                               | New Window from Here | Import               |  |  |  |
|                                               | Refresh              |                      |  |  |  |
|                                               | Help                 |                      |  |  |  |
|                                               |                      |                      |  |  |  |
| Add a certificate to a store                  |                      | 1.                   |  |  |  |

- Next(**다음**)를 클릭하고 Base64 Encoded X.509 Certificate (\*.cer, \*.crt) CA 인증서 파일을 찾습 니다. 그런 다음 파일을 선택합니다.
- Open(**열기**) > Next(다음)를 클릭하고 Place all certificates in the following store(다음 저장소에 모든 인증서 배치)를 선택합니다. 신뢰할 수 있는 루트 인증 기관.
- 파일을 **가져오려면 Next(다음) > Finish(마침**)를 클릭합니다.

| Certificat      | e Import Wizard                                                                                  |
|-----------------|--------------------------------------------------------------------------------------------------|
| Certificate     | e Store                                                                                          |
| Certifi         | cate stores are system areas where certificates are kept.                                        |
| Windo<br>the ce | ws can automatically select a certificate store, or you can specify a location for<br>rtificate. |
| С               | Automatically select the certificate store based on the type of certificate                      |
| ¢               | Place all certificates in the following store                                                    |
|                 | Certificate store:                                                                               |
|                 | Trusted Root Certification Authorities\Local Computer Browse                                     |
|                 |                                                                                                  |
|                 |                                                                                                  |
|                 |                                                                                                  |
|                 |                                                                                                  |
|                 |                                                                                                  |
| .earn more      | about <u>certificate stores</u>                                                                  |
|                 |                                                                                                  |
|                 |                                                                                                  |
|                 | < Back Next > Cancel                                                                             |
|                 |                                                                                                  |

iv. CA가 다른 신뢰할 수 있는 루트 CA와 함께 나열되는지 확인합니다.

6단계: 1단계와 2단계를 따라 SSL을 통해 AD LDAP 서버에 연결합니다. CA 인증서가 올바르면 ldp.exe의 오른쪽 창에 있는 처음 10개 줄은 아래와 같아야 합니다.

Id = Idap\_sslinit("pdc1.virtuallab.local", 636, 1); Error <0x0> = Idap\_set\_option(hLdap, LDAP\_OPT\_PROTOCOL\_VERSION, LDAP\_VERSION3); Error <0x0> = Idap\_connect(hLdap, NULL); Error <0x0> = Idap\_get\_option(hLdap,LDAP\_OPT\_SSL,[void\*]&Iv); Host supports SSL, SSL cipher strength = 128 bits Established connection to pdc1.virtuallab.local. Retrieving base DSA information... Result <0>: (null) Matched DNs: Getting 1 entries: >> Dn:

#### 테스트 결과

인증서 및 LDAP 연결이 이 테스트를 통과할 경우 SSL/TLS를 통해 LDAP에 대한 인증 객체를 성공

적으로 구성할 수 있습니다. 그러나 LDAP 서버 컨피그레이션 또는 인증서 문제로 인해 테스트가 실 패할 경우 FireSIGHT Management Center에서 인증 객체를 구성하기 전에 AD 서버에서 문제를 해 결하거나 올바른 CA 인증서를 다운로드하십시오.

## 관련 문서

- <u>인증 객체 구성을 위한 Active Directory LDAP 객체 속성 식별</u>
- FireSIGHT 시스템의 LDAP 인증 객체 컨피그레이션